# Layout des Desktops ändern

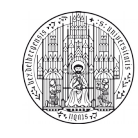

Systemadministration des Mathematischen Instituts der Universität Heidelberg

Falls Sie auf dem Desktop Dateien und Ordner ablegen und anzeigen möchten, müssen Sie den Desktopmodus zur Ordner-Ansicht ändern. Dies ist in wenigen Schritten möglich:

### Schritt 1:

Klicken Sie mit der rechten Maustaste auf den Desktop und wählen Sie im aufklappenden Menü "Arbeitsfläche einrichten" aus.

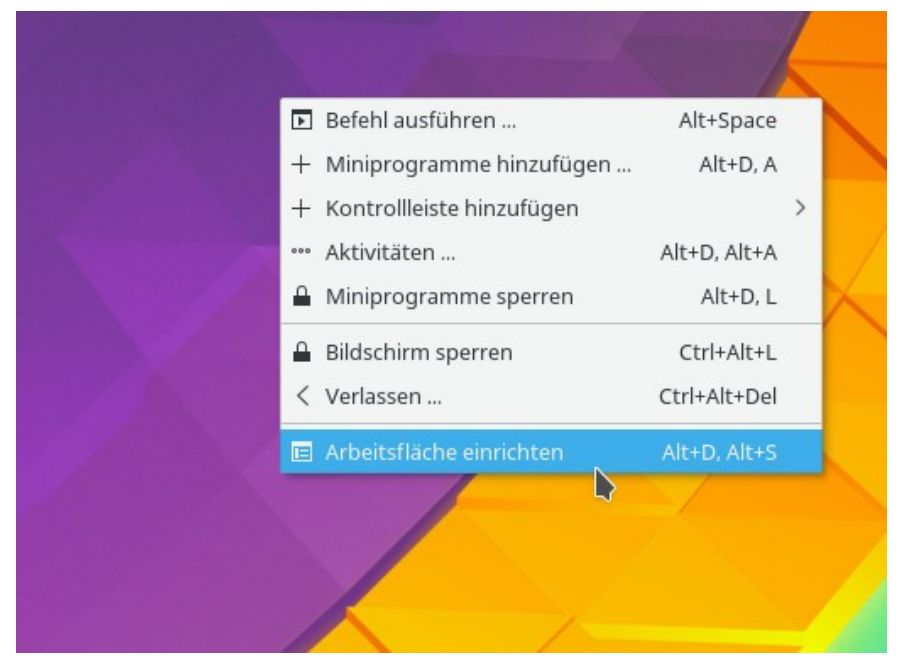

## Schritt 2:

Im sich öffnenden Fenster klicken Sie mit der linken Maustaste auf das Dropdown-Menü "Layout:".

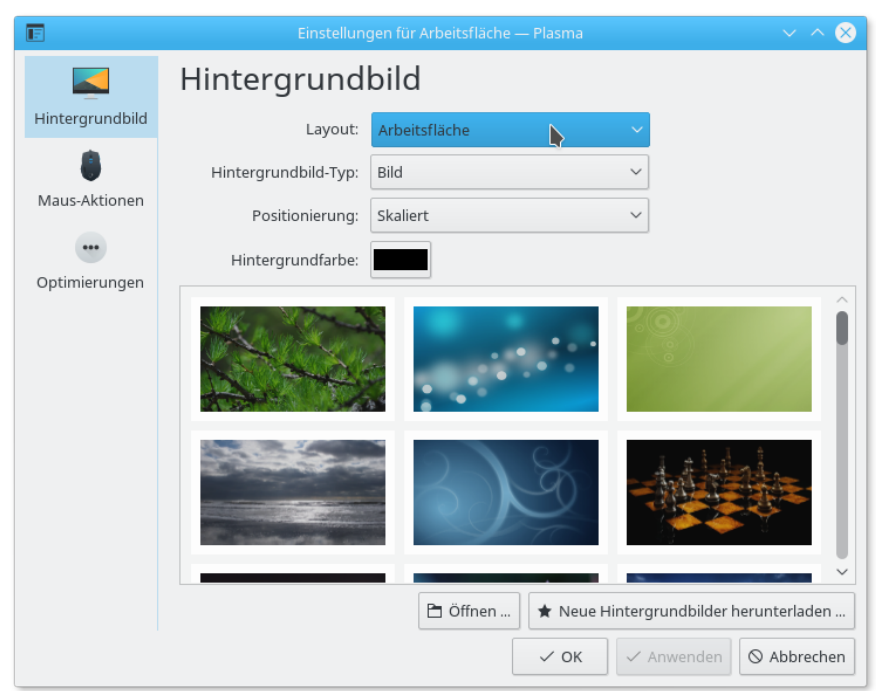

### Schritt 3: Wählen Sie in der Liste "Ordner-Ansicht" aus.

| E                                  | Einstellung          | gen für Arbeitsfläche — Plasma | ~ ^ 😣                           |
|------------------------------------|----------------------|--------------------------------|---------------------------------|
|                                    | Hintergrund          |                                |                                 |
| Hintergrundbild                    | Layout:              | Arbeitsfläche                  | ~                               |
| Maus-Aktionen<br><br>Optimierungen | Hintergrundbild-Typ: | Ordner-Ansicht                 |                                 |
|                                    | Positionierung:      | Skaliert                       | ~                               |
|                                    | Hintergrundfarbe:    |                                |                                 |
|                                    |                      |                                | Î                               |
|                                    |                      | 338                            |                                 |
|                                    |                      | 🖻 Öffnen 🖈 Neue H              | Hintergrundbilder herunterladen |
|                                    |                      | ✓ ОК                           | ✓ Anwenden                      |

## Schritt 4:

Bestätigen Sie den Dialog mit OK. Nun können Sie Dateien, Ordner und Verknüpfungen auf dem Desktop ablegen.

| 🗈 Einstellungen für Arbeitsfläche — Plasma 🗸 🔨 🕺 |                      |                |                                 |  |
|--------------------------------------------------|----------------------|----------------|---------------------------------|--|
|                                                  | Hintergrundbild      |                |                                 |  |
| Hintergrundbild                                  | Layout:              | Ordner-Ansicht | ~                               |  |
| ۲                                                | Hintergrundbild-Typ: | Bild           | ~                               |  |
| Maus-Aktionen                                    | Positionierung:      | Skaliert       | ~                               |  |
|                                                  | Hintergrundfarbe:    |                |                                 |  |
| Optimierungen                                    |                      | Ø Offnen       | Hintergrundbilder herunterladen |  |
|                                                  |                      | ✓ ок           | ✓ Anwenden 🛇 Abbrechen          |  |